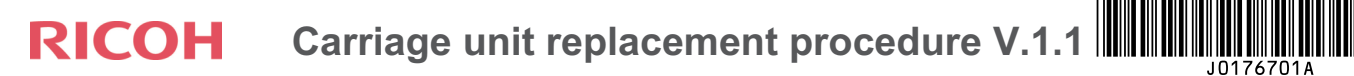

#### Before installing the unit

#### Be sure to install the carriage unit by the date printed on the bar code seal. If you do not, this can adversely affect the ink in the cartridges and the preservative liquid in the head tank, which can cause image quality problems

#### Caution

- 1. Make sure to turn off the printer main power before beginning the replacement.
- 2. Do not touch the print head nozzle, as this may cause the print quality to decrease.
- 3. Do not touch the ink level feeler, as this may cause ink leaks.
- 4. If ink drips onto the belt, clean it off with a soft cloth.

### Accessories

Refer to the Appendix: Accessories.

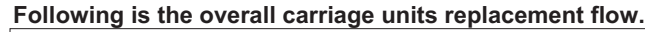

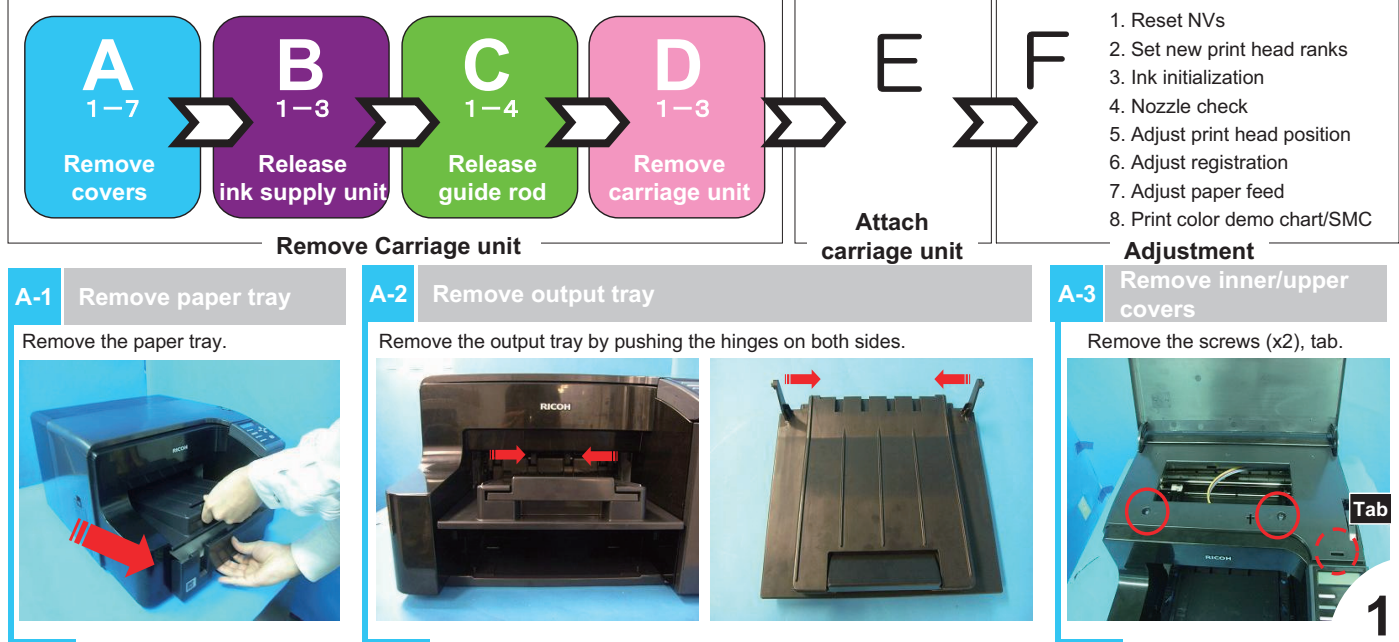

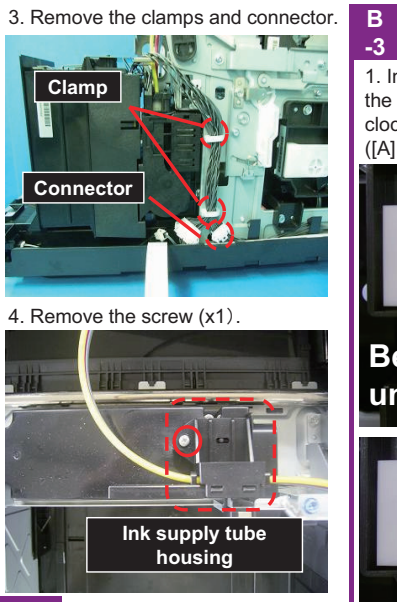

В -2 Set the carriage position lever to the rear position.

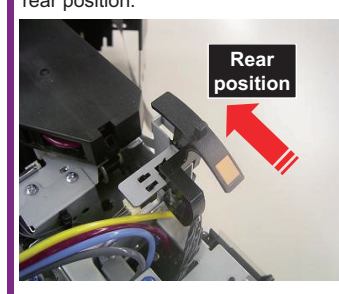

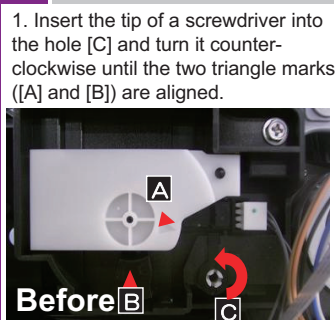

unlocking

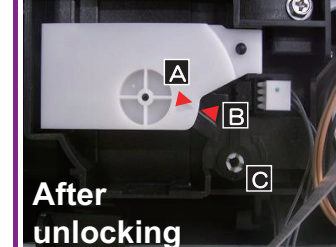

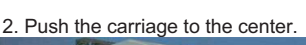

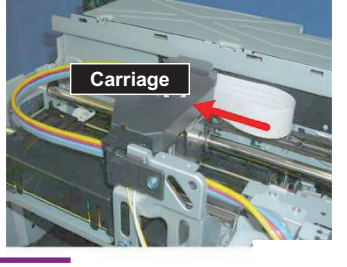

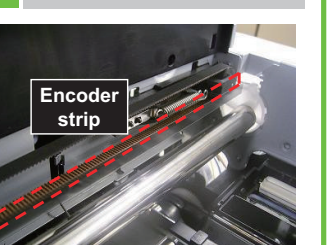

Disconnect the right side and left side next. Pull the strip gently and lift it off its hook.

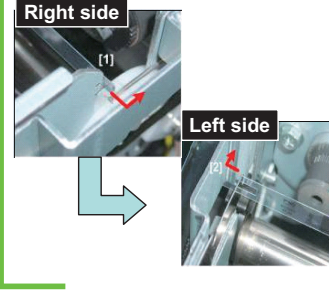

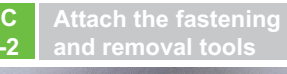

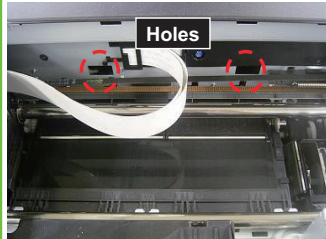

Insert the end of the tool into the hole. Fasten the rear end of the tool to the rear guide rod. Fasten the front end of the tool to the front guide rod.

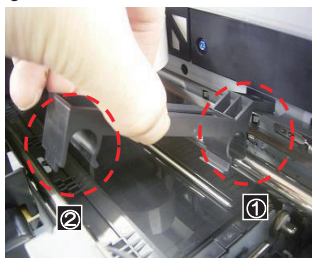

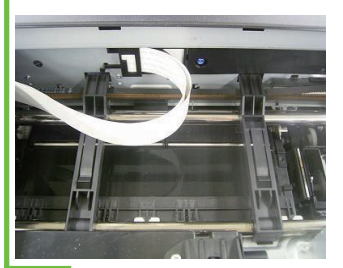

-3 . Remove right stay plate (screw x3).

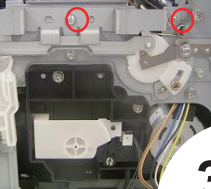

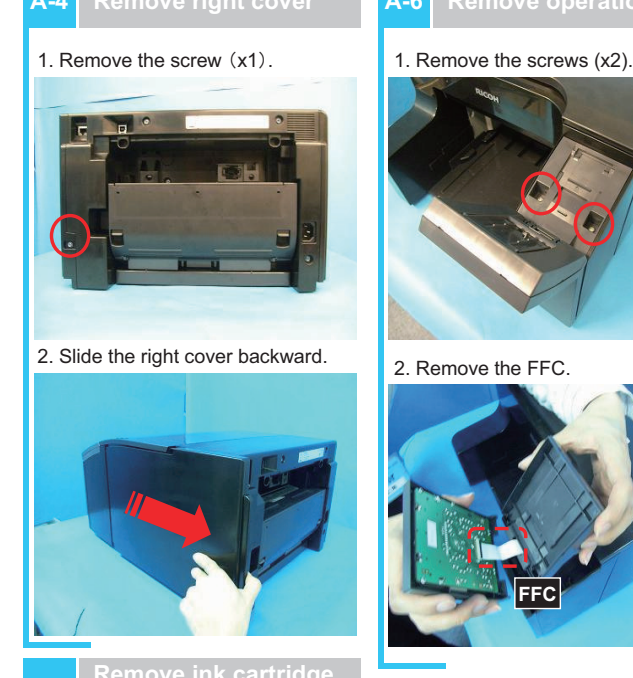

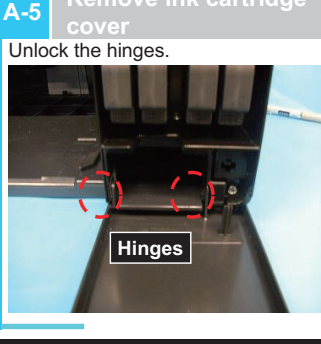

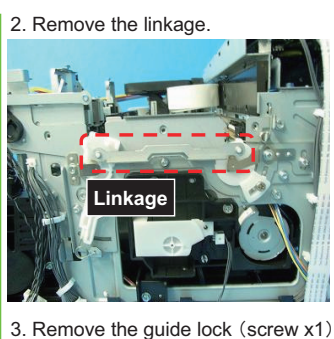

Guide lock

4. Remove the spring

CAUTION

Do not touch this side

Make sure to remove the spring by disconnecting the top end (shown by the arrow in the photo).

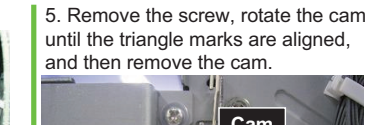

1. Loosen the screws (x3).

A-7

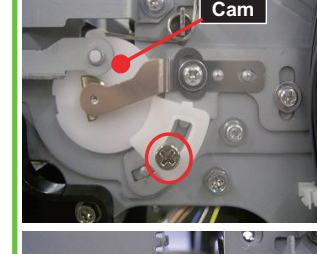

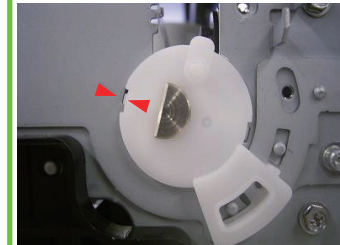

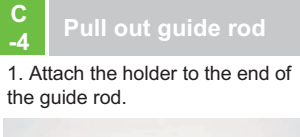

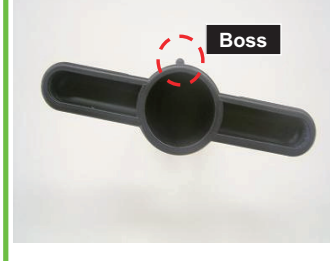

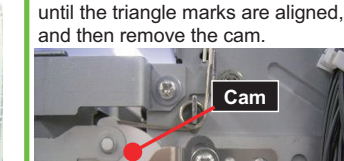

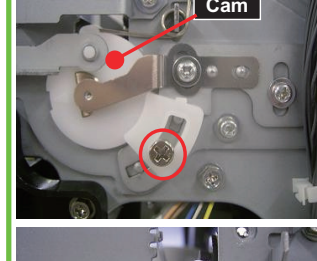

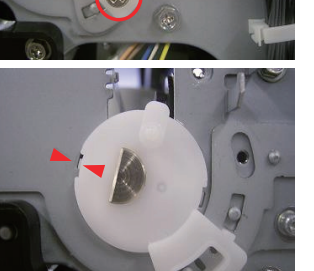

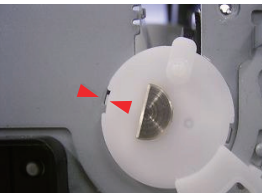

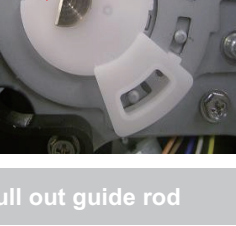

2. Remove the screw (x1).

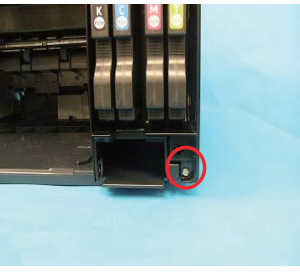

3. Release the tab on the front left corner of the machine

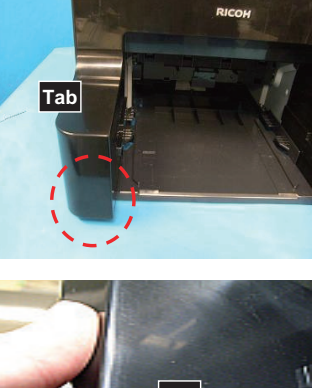

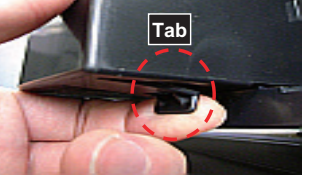

4. Pull out the cover.

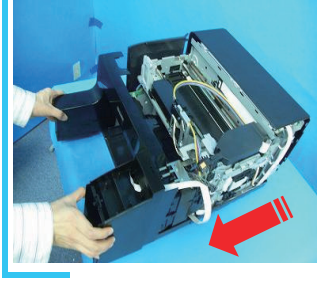

B-1 1. Remove the ink cartridges.

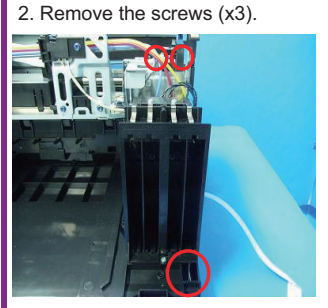

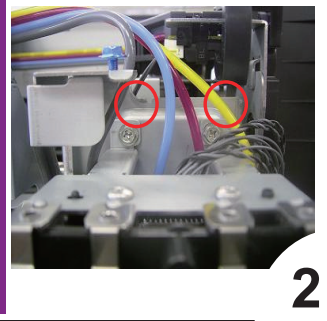

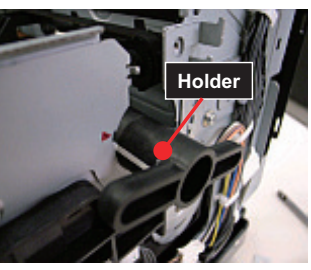

2. Slide the holder onto the end of the rod, and then rotate it 180 degrees to lock it in place. Finally, pull out the holder and rod together

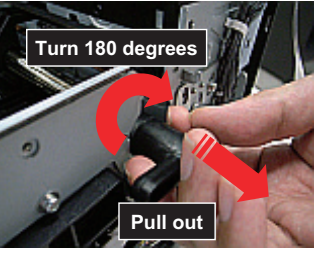

CAUTION: Make sure to secure the carriage unit in place with one hand while you remove the guide rod with the , other hand.

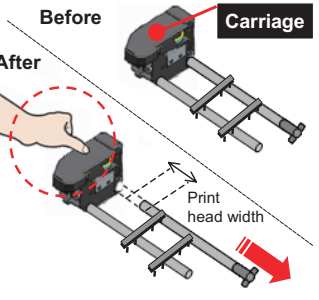

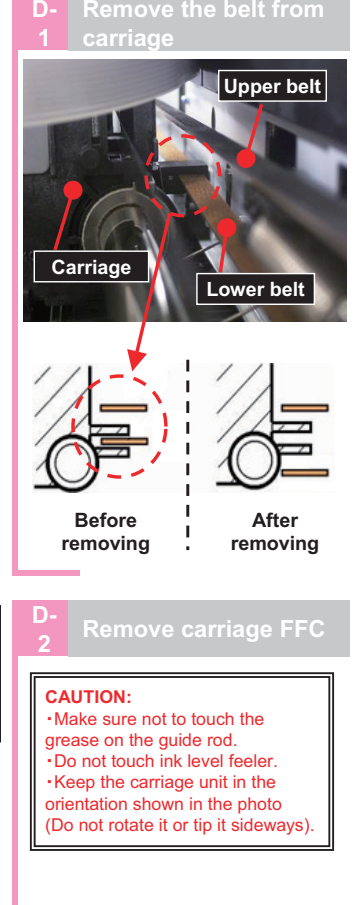

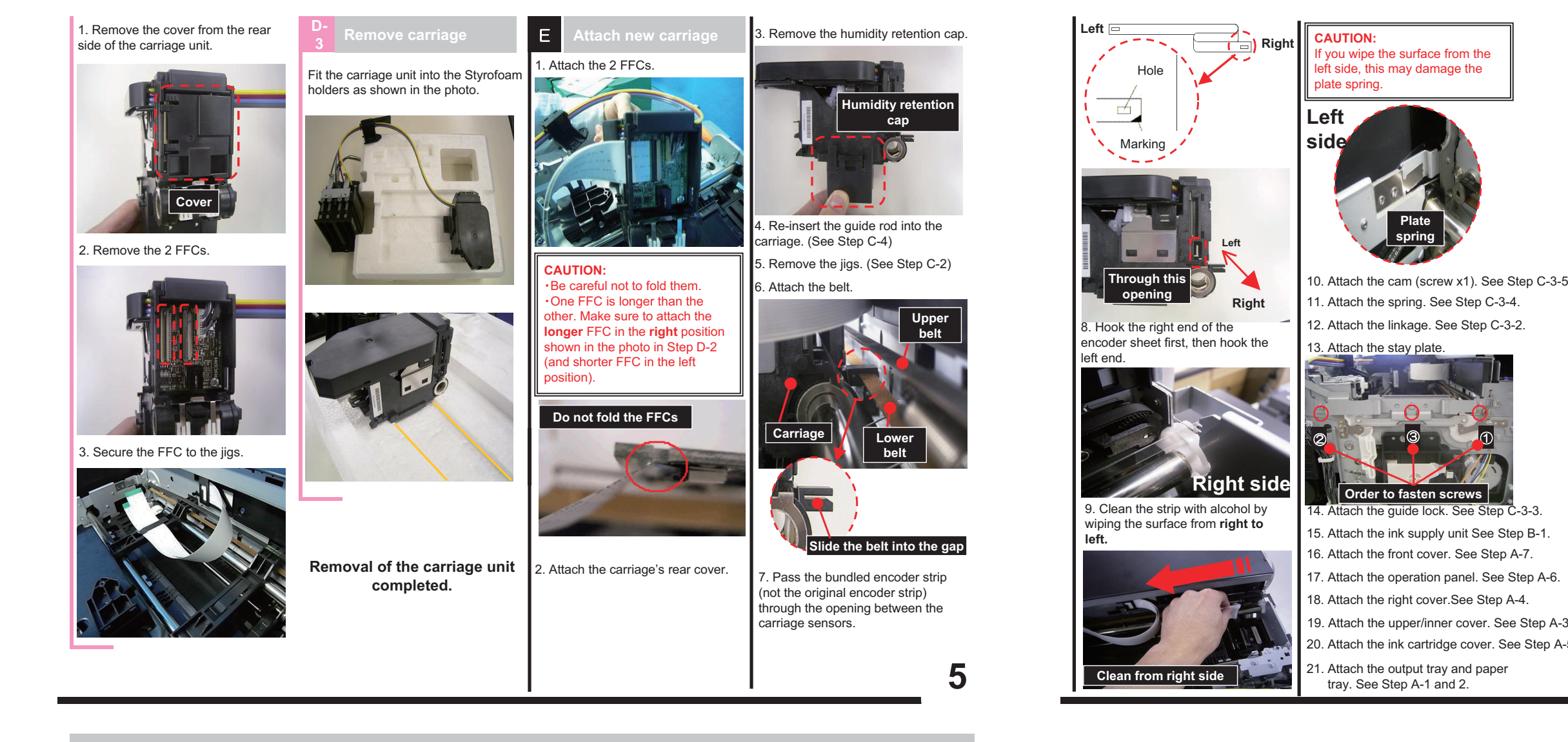

**Appendix: Accessories** 

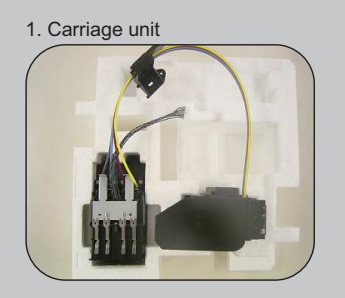

5. Guide rod fastening tool (x2; right side of photo), guide rod removal tool (x1; left side of photo)

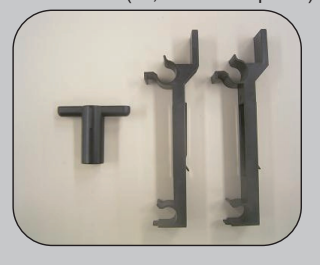

6. Main scan encoder sheet

2. Procedure

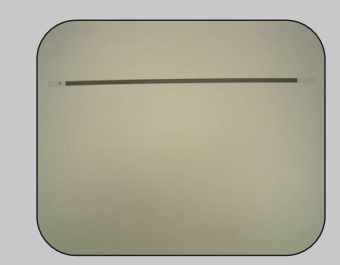

# 3. Waste ink tank

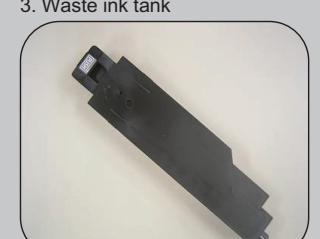

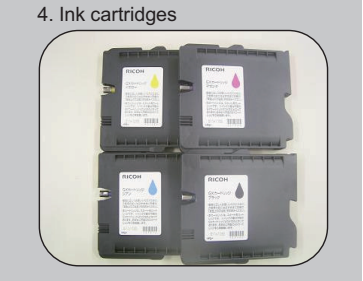

## Notice:

Please be informed of the following as this kit is commonly used with Japanese models.

- Both English and Japanese procedure are bundled.
- Ink cartridges are are labeled in Japanese but can be used in all models.

22. Reset the envelope lever to standard position. See Step B-2. Carriage attachment completed. F 1. Open the ink cartridge cover before you turn on the machine main power. Otherwise the machine will perform auto maintenance and consume a large amount of ink. 2. Enter SP mode 3. Execute SP5101. (Some values related to print head will be reset) 4. Install the starter ink cartridges. 5. Install the ink collector unit. 6. Close the ink cartridge cover. IMPORTANT: Ink initialization will start. During the initialization, do not open any covers, or turn off the power. The entire process will take about seven minutes 7. Print out the nozzle check pattern. [Menu]⇒[Maintenance]⇒[Nozzle check] IMPORTANT: Check to see if the nozzle is clogged, and If it is, perform print head cleaning 8. Adjust the print head position. [Menu]⇒[Maintenance]⇒[Head Position]\*1 9. Adjust the registration. [Menu]⇒[Maintenance]⇒[Registration]\*2 10. Adjust the paper feed. [Menu]⇒[Maintenance]⇒[Adj. Paper Feed] 1. Print out the color demo page. [Menu]⇒[List/Test Print]⇒[Color Demo Page] 12. Print out the engine summary (SP 5200). 13. Replace the ink collector unit and ink cartridges with the ones 20. Attach the ink cartridge cover. See Step A-5. the customer was originally using. \*1: 「Standard」-「High Speed」-「High Quality」 \*2: Only "Tray 1-Plain Paper"

Order to fasten screws

-3-3

Copyright © 2009 Printed in China EN (GB) EN (US) J017-6701A